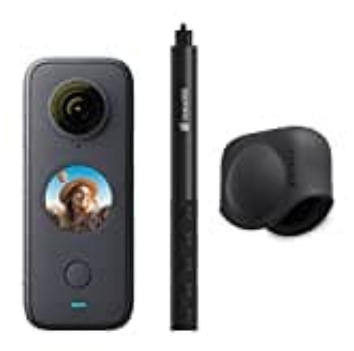

## Insta360 ONE X2

## Mit Smartphone verbinden

Insta360 - Anschließen an ein Smartphone. Verbindung über WIFI herstellen.

Download App: Android Version iOS Version

- 1. Schalte WLAN und Bluetooth auf deinem Smartphone ein.
- 2. Drücke den Netzschalter, um den ONE X2 einzuschalten.
- 3. Öffne die Insta360-App, tippen unten auf der **App-Startseite** auf das Kamerasymbol und wähle im WiFi-Panel "**Jetzt verbinden**".

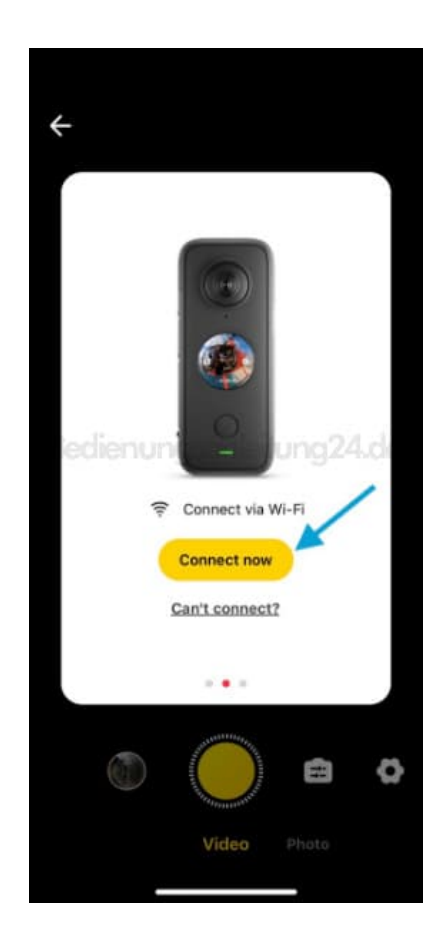

4. Wähle dann die ONE X2 aus und befolge die Anweisungen auf dem Bildschirm, um das Gerät zu verbinden.

Hinweis: Die Reichweite der WLAN-Verbindung beträgt 10 Meter (33 ft) unter optimalen Bedingungen ohne Störungen.